# ADE Solutions & SolutionsPro

Presented by Jim Haggerty

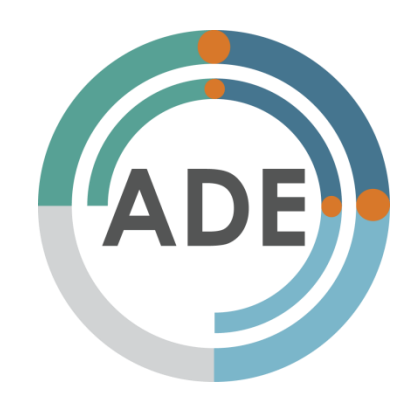

### Agenda

- View ADE Solutions website
- Learn How to Use SolutionsPro
  - Learn how assessments can be free to use!
- Discuss administration for SolutionsPro
- Questions/Comments/Suggestions

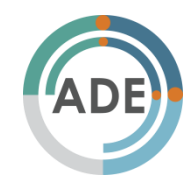

### ADE Solutions www.ade.solutions

### Solutions

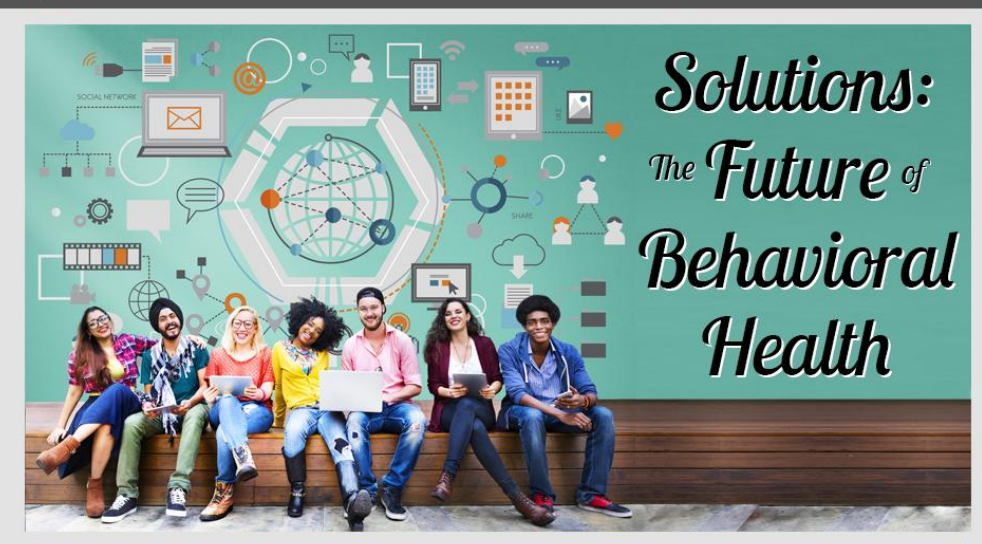

Assessments Education Professionals Help Center

Home

With our wide range of assessments, ADE is dedicated to helping those who may be struggling with various behavioral health issues.

#### Assessments

Whether you've been asked to complete an assessment by a lawyer or counselor, or you are concerned for yourself or a loved one about a potential problem, Solutions offers <u>assessments</u> on many different substances and behaviors. ADE Solutions offers a wide variety of assessments addressing behavioral health issues, including substance use, gambling, mental health,

#### Education

Our Education section includes many <u>quizzes</u> and educational tools. All of these quizzes are free, and can be used to test yours knowledge and correct answers will be provided to help expand your knowledge for topics you know less about. The education page also offers <u>podcasts</u> and <u>infographics</u> to further expand your knowledge on various behavioral health topics.

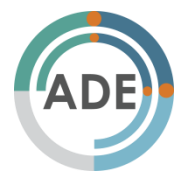

### **ADE Solutions Assessments** ade.solutions/assessments.html

### 🔊 Solutions

#### Assessments

With our wide range of assessments, ADE is dedicated to helping those who may be struggling with various behavioral health issues.

For a comprehensive behavioral health evaluation and report, simply choose and assessment from the list below! Before you begin each survey, you will have the option to view a sample report and learn more about the assessment. Once you complete your assessment, a PDF report will be generated for you to view and download/print. The price associated with some of these assessments is for this report, which will contain detailed information about your assessment answers. These reports are used and accepted by courts and counselors nationwide

#### **Comprehensive Substance Use Assessments**

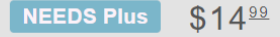

The NEEDS Plus is a comprehensive adult assessment tool. This instrument addresses life stress, attitude and emotional stability, criminal history, and alcohol/drug use based on DSM-5 and ASAM guidelines.

#### Alcohol Abuse Assessments

| AUDIT    | FREE | The Alcohol Use Disorders Identification Test (AUDIT) is a 10-item screening<br>tool developed by the World Health Organization (WHO) to assess alcohol<br>consumption, drinking behaviors, and alcohol-related problems.              |
|----------|------|----------------------------------------------------------------------------------------------------|
| MAST     | FREE | The Michigan Alcohol Screening Test (MAST) is one of the oldest and most<br>accurate alcohol screening tests available, effective in identifying dependent<br>drinkers with up to 98 percent accuracy.                                 |
| SOCRATES | FREE | [Personal Drinking] SOCRATES is an experimental instrument designed to<br>assess readiness for change in alcohol abusers. The instrument yields three<br>factorially-derived scale scores: Recognition, Ambivalence, and Taking Steps. |

#### **Drug Abuse Assessments**

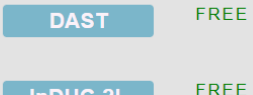

consists of items that parallel those of the Michigan Alcoholism Screening Test (MAST).

The Drug Abuse Screening Test (DAST) is a 28-item self-report scale that

Education Professionals

Home

Assessments

Help Center

in 🛗  $\mathbf{y}$ 

All of these assessments are also available in SolutionsPro.

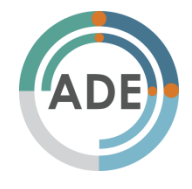

### List of Assessments Currently Available

### **Created By ADE**

- NEEDS Plus
- Marijuana History and Severity Scale (MHSS)
- Opioid Related Risk Assessment (ORRA)
- Gambling Risk Decision (GRiD)
- Anger/Impulse Management Survey (AIMS)
- ADHD Portrait Survey (ADHD-PS)
- PTSD Spotlight Survey (PTSD-S)

### **Public Domain**

- Alcohol Use Disorders Identification Test (AUDIT)
- Drug Abuse Screening Test (DAST)
- Inventory of Drug Use Consequences (InDUC-2L)
- Michigan Alcohol Screening Test (MAST)
- SOCRATES (Personal Drinking)
- SOCRATES (Personal Drug Use)

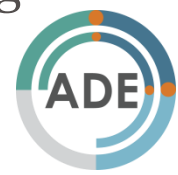

### ADE Solutions Education ade.solutions/education.html

### Solutions

Home Assessments Education Professionals

#### **Education on ADE Solutions**

#### Quizzes

If you are interested in learning more about various behavioral health issues, try the Quizzes here on ADE Solutions. Test your knowledge while you learn; after you answer each question, the correct answer will highlight in green and an explanation will appear beneath it. Quiz yourself on topics such as alcohol use, PTSD, Adult ADHD, and even Video Game Addiction, as well as many other topics.

Take a Quiz

#### Podcasts

Our podcasts and videos cover many of the topics covered by our Assessments and Quizzes. If you're interested in learning even more about each of these topics, listen to our podcasts! Each podcast features an ADE staff member discussing the given topic with a professional in that given field.

Listen to a Podcast

#### Infographics

If you are more of a visual learner, then our Infographics are for you! They take interesting facts and statistics and present them in a colorful and easyto-follow manner. Our infographics also cover topics that are touched on in our various Assessments, Quizzes, and Podcasts. Each of our Infographics is presented as a PDF, making them easy to print out or save.

Start Learning

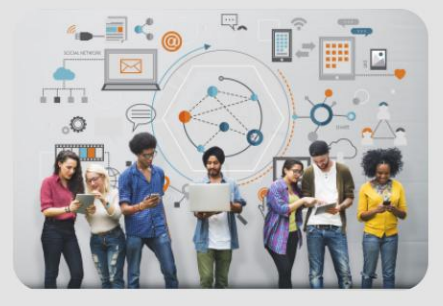

At the moment, the SolutionsPro database is purely assessment based, and these tools are not available in the database.

However, you are invited to share this page with your clients if you feel they would benefit from these tools.

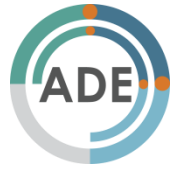

Privacy Policy 🚹 🍸 💼 🔠 🕒

© 2017 ADE Incorporated. All Rights Reserved

### ADE Solutions Quizzes ade.solutions/quizzes.html

| Solutions                                                                                                    | Home         |
|----------------------------------------------------------------------------------------------------|--------------|
| Quizzes                                                                                                    | Assessment   |
| These quizzes provided offer you a chance to test your knowledge about substance use and other behavioral concerns.<br>Correct answers will be provided to help expand your knowledge for topics you may know less about. And all quizzes<br>are completely free! | Education    |
| Substance Use Quizzes                                                                                                    | Professional |
| Alcohol Quiz<br>How much do you know about alcohol use?                                                                                                    | Help Cente   |
| Drug Type Quiz<br>Can you identify the drug type based on the name of these relatively common drugs?                                                                                                    | f 💟 🗊        |
| Fetal Alcohol Spectrum Disorder Quiz       Take Quiz         How much do you know about alcohol use during pregnancy and the effects it can have on the unborn baby?       Take Quiz                                                                              |              |
| Marijuana Information Quiz       Take Quiz         How much do you know about the drug Marijuana?       Take Quiz                                                                                                    |              |
| Opioid Addiction Quiz         Take Quiz           How much do you know about opioids and opioid addiction?         Take Quiz                                                                                                    |              |
| Prescription Drug Quiz<br>How much do you know about prescription drug use and abuse?                                                                                                    |              |
| Tobacco Quiz                                                                                                    |              |

### ADE Solutions Quiz Example ade.solutions/marijuana

| Solutions                                                                                                    | Home          |
|----------------------------------------------------------------------------------------------------|---------------|
| Alcohol Quiz                                                                                                    | Assessments   |
| Drinking alcohol will raise your body temperature, which is why you feel warm while drinking.                                                                                                    | Education     |
| True                                                                                                    |               |
| ✓ False                                                                                                    | Professionals |
| Just one alcoholic drink can make you feel warmer, but it actually lowers your core body temperature. Alcohol causes blood vessels to expand, resulting in blood rushing to extremities, like your fingers, and away from vital organs. <u>Source</u> . | Help Center   |
| What is blood alcohol concentration?                                                                                                    |               |
| $\checkmark$ The proportion of alcohol to blood in the body as someone drinks                                                                                                    |               |
| The ability to concentrate after drinking alcohol                                                                                                    |               |
| 🛞 The amount of alcohol that will kill a person                                                                                                    |               |
| The legal limit for drinking                                                                                                    |               |
| A BAC of .10 means that .1% of your bloodstream is composed of alcohol. Source.                                                                                                    |               |
| What is the blood alcohol concentration (BAC) legal limit for driving in the United States?                                                                                                    |               |
| 0.21                                                                                                    |               |
| 0.10                                                                                                    |               |
| 0.08                                                                                                    |               |
| Varies by state                                                                                                    |               |
| Which of these are not long-term effects of drinking alcohol?                                                                                                    |               |
| A physical dependence on alcohol                                                                                                    |               |
| Liver disease                                                                                                    |               |
|                                                                                                    |               |

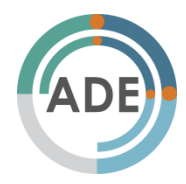

### ADE Solutions Podcasts ade.solutions/podcasts.html

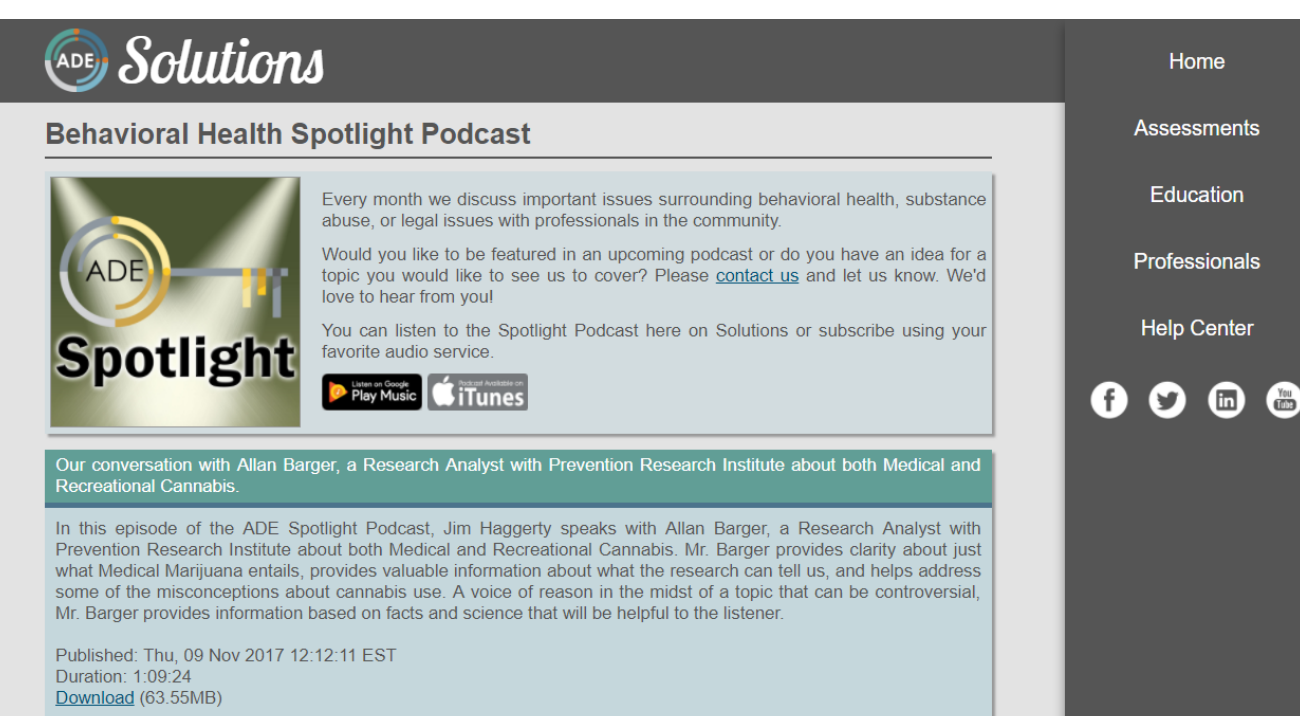

Opioid epidemic dicussion with Michigan House Representative Joe Bellino

In this episode of the ADE Spotlight Podcast, Jim discusses the current opioid epidemic with a member of the Michigan House of Representatives, Joe Bellino.

Published: Mon, 30 Oct 2017 15:01:11 EST Duration: 35:43 Download (32.70MB)

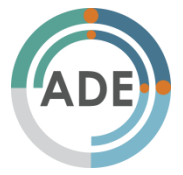

### **ADE Solutions Infographics** ade.solutions/infographics.html

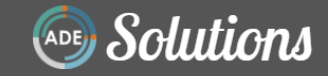

#### Infographics

Thank you for showing interest in ADE Solutions Infographics

ADE Solutions offers you a wide range of interesting and educational infographics about various topics, such as behavioral health and substance use. Infographics were created by Solutions or obtained through publically available sources such as National Institute of Drug Abuse and National Alliance on Mental Illness

Click on the image thumbnail to view/download the infographic in PDF format

2016 NEEDS Data

Assessment

Report

leens -

Teens and E

cigarettes

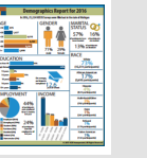

Michigan Demographic Report for 2016

Teen Drug Use

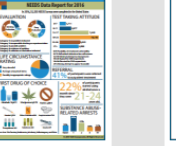

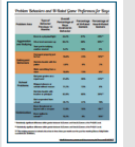

and M-Rated

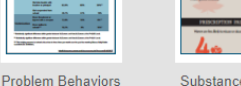

Substance Use in Women and Men Game Preferences

Drug and Alcohol Use in College-Age Adults in 2014

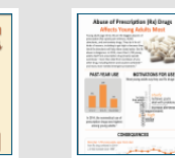

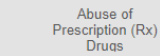

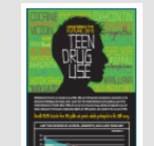

NIH's 2015

Monitoring the

Future Survey

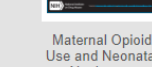

Use and Neonatal Abstinence

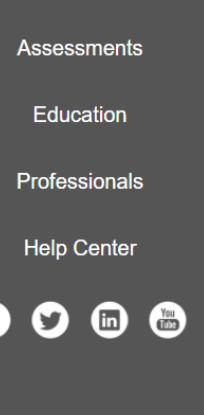

Home

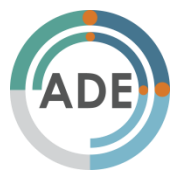

### ADE Solutions Professionals ade.solutions/professionals.html

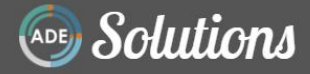

#### SolutionsPro - ADE Solutions for Professionals

### "There appears to be so much more that our facility can be utilizing other than just the basic surveys." - ADE Professional Customer

SolutionsPro offers professionals an option to use the ADE Solutions library of assessments with their clients. As a professional, you can administer a survey to a client either on a kiosk or device in your office, by providing the client with a website link specific to your practice, or by staging a survey. All of these assessments will only be available interactively, and a paper and pencil version will be available in a future update of SolutionsPro.

This new program can be **completely free** for professionals to use. There is an option in SolutionsPro to have the client enter payment information, eliminating the need for the provider to purchase assessments from ADE.

Staging a survey will allow you to enter some of the client's information before they take the assessment. Once you submit the information for the client, they will receive either an email or an SMS message with a link to the exact assessment. If you provide the client with a link for them to enter on their own, you will have to let them know which instrument to choose before they are able to proceed. Either of these processes can be done in your office or the client can also complete the assessment at home.

Once an assessment is filled out using any of the above processes, the unprocessed assessment will be available in your database for you to process and receive the report. You will also receive email notifications when a new assessment is available to process.

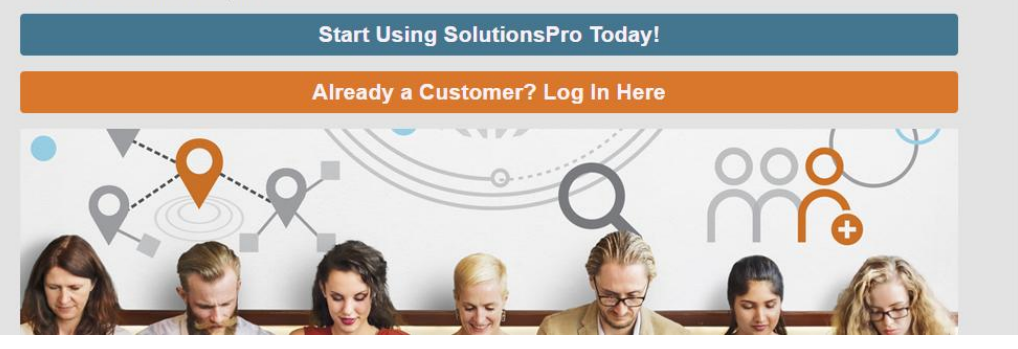

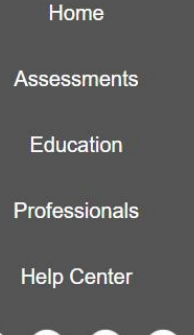

You

You are able to come to this page and click the orange button to bring you to the SolutionsPro login page.

Or you may go to <u>ade.solutions/pro</u> to land on the log in page directly.

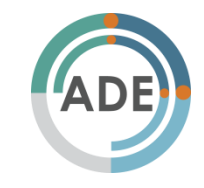

## ADE Solutions Professionals Help ade.solutions/helpCenter.html

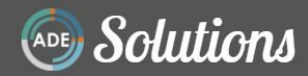

#### **Help Center**

Welcome to the ADE Solutions Help Center. Each of these infographics is intended to help SolutionsPro customers navigate their database. If you are not a SolutionsPro customer, but would like to become one, click here.

If you are an individual interested in taking an assessment, you can click here to select an assessment. If you need further help, there is a Help button in the bottom-right corner of the box before you begin the assessment.

Click on the image thumbnail to view/download the infographic in PDF format. To view the entire manual, click here.

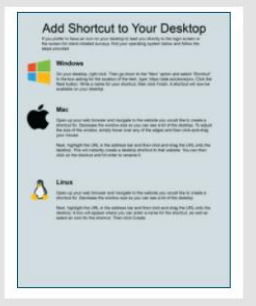

| Add                                  | URL to Bookmarks/Favorites                                                                                                    |
|--------------------------------------|----------------------------------------------------------------------------------------------------|
| 0                                    | 0 🔵 9 🥹                                                                                                    |
| Goog                                 | le Chrome                                                                                                    |
| 1000                                 | b) the website processor that is create a bootstrate to A the accord the GR, of the work was created and the to the data in bootstrate to A the accord to the GR, and a state state accord to the total the bootstrate. An order as bootstrate to the state accord to the total the bootstrate the state accord to the total the bootstrate.                                                                                                    |
| -                                    | the data or the frame data in the spacing? some times with a spinor                                                                                                    |
| Transver<br>mighter of<br>million of | an Unanterpola, cano caso calos CAD - A DEM - A DEGeneração - And - A australia<br>estimate entre a las cuito de que a facemente set againe a das las de las de De-<br>na, cano este cista das timos entre againe antiga deser es de Cabinemente<br>en las celes destinatementes.                                                                                                    |
| Moril                                | a Firefox                                                                                                    |
|                                      | In the satisfies pro-statisfies in create a backness line in the spacetyre<br>or of one should use. Call in the one to cappe reading a backward the<br>process are statisfied in the other backness, as well as a different server in<br>add in the backward in these P pro-statisfies well as the backward in<br>the server and the statisfies and the backward process of the backward<br>in the server any statisfies are the pro-statisfies well as the backward of the backward<br>of the server any statisfies are the pro-statisfies and a pro-statisfies the backward of the<br>backward of the backward of the backward of the backward of the backward<br>of the server any statisfies are the pro-statisfies and the backward of the backward<br>of the backward of the backward of the backward of the backward of the<br>backward of the backward of the backwa               |
| 111                                  | ar brannharda, ana ann ann $MM + 0$ Channanach $0 + 0$ an Mais an ann ann ann ann ann ann ann ann ann                                                                                                    |
| Micro                                | with Edge                                                                                                    |
|                                      | In the estimate and established to complex a benchmark for all the specified<br>to obtain a strate range. One is often and to begin range a descention if the<br>specific and strateging. One is often and the transmission and the strateging a descention<br>of the strateging and the specific and the strateging and the strateging<br>and is the Declaration former by parts also for some the strateging and a the<br>strateging and the strateging and the strateging and the strateging<br>and the strateging and the strateging and the strateging and the strateging<br>and the strateging and the strateging and the strateging and the strateging<br>and the strateging and the strateging and the strateging and the strateging and the<br>strateging and the strateging and the strateging and the strateging and the<br>strateging and the strateging and the strateging and the strateging and the<br>strateging and the strateging and the strateging and the strateging and the<br>strateging and the strateging and the strateging and the strateging and the<br>strateging and the strateging and the strateging and the strateging and the strateging and the<br>strateging and the strateging and the strateging and the strateging and the<br>strateging and the strateging and the strateging and |
| Tran is                              | as transitionarias, para care care a file (the + file discretionaria) + fil are Albert on para-<br>para a trans with all para transitionarias of a parameter at the area and the of the server-<br>tion data. The discretionaria and the file of the server at the server is the<br>server.                                                                                                    |

Add Icon Shortcut to Desktop Create Website Bookmark

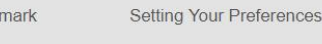

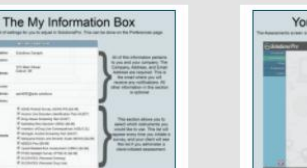

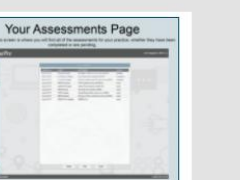

| S                | aging an Asse                                                                   | ssment                                                                     |
|------------------|---------------------------------------------------------------------------------|----------------------------------------------------------------------------|
| repairing on the | E restage to our liter with a peak be of<br>adapted to contrast, and peak be of | r hennermet page. Die prozen nit<br>das innerment. Wit ide in dass<br>fins |
|                  |                                                                                 |                                                                            |
| -                | array and at the billion latter of the last                                     | of the Designation lies.                                                   |
| 0.000            |                                                                                 | _                                                                          |
|                  | 100000000000000000000000000000000000000                                         | ¢                                                                          |
|                  |                                                                                 |                                                                            |

Setting Your Preferences

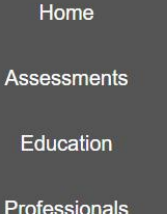

Help Center

f 💟 🖻 🖨

If you use SolutionsPro, you can go to this webpage to find some helpful infographics, as well as a link to the SolutionsPro manual. These will walk you through many of the processes in SolutionsPro if you need assistance.

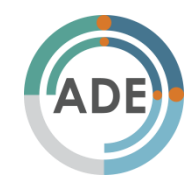

# How to Use SolutionsPro

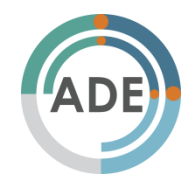

### SolutionsPro www.ade.solutions/pro

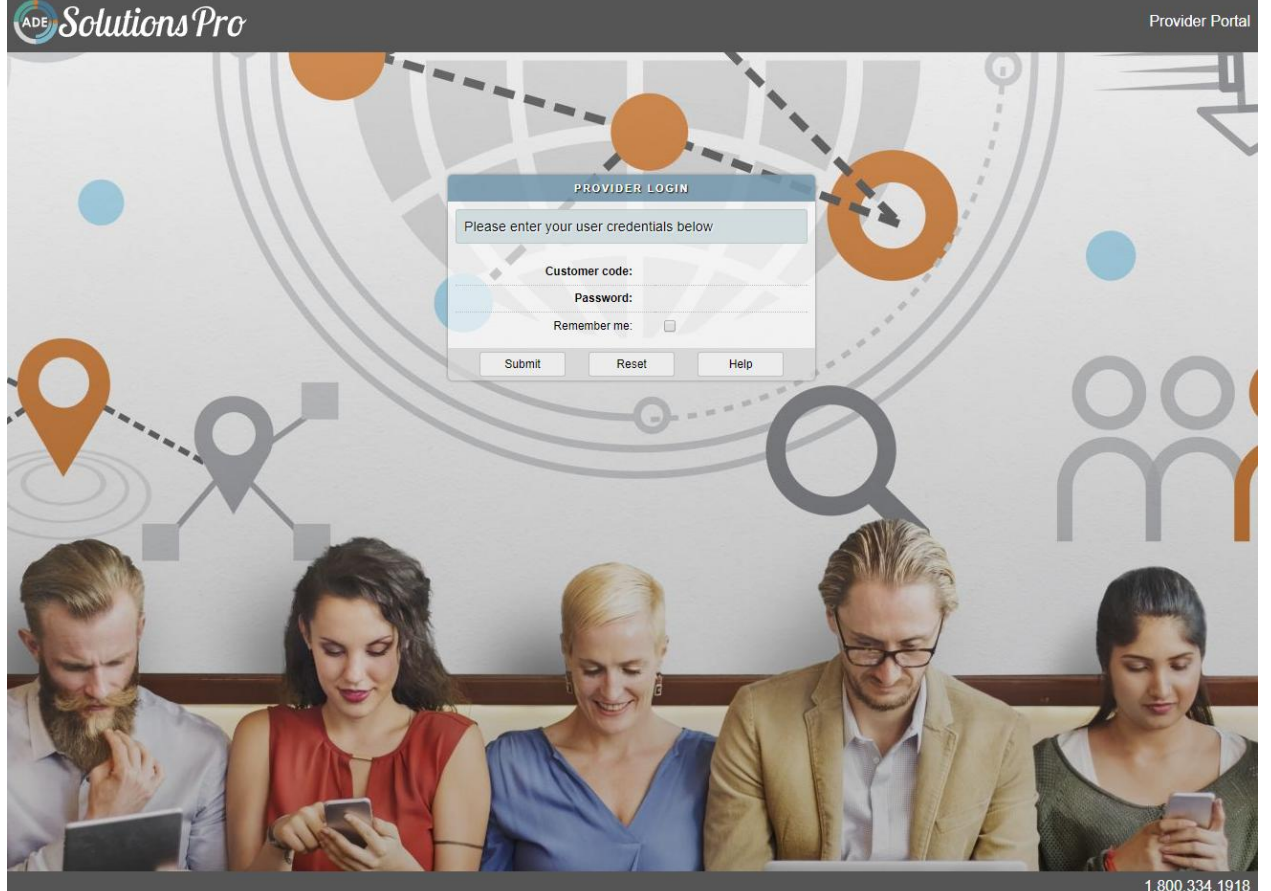

If you are already a customer, you already have a SolutionsPro database set up!

To log in, use the same username and password you currently use in PASS.

If you forget either of these, or are not yet a customer, please call 1.800.334.1918

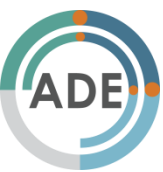

## SolutionsPro Broadcasts

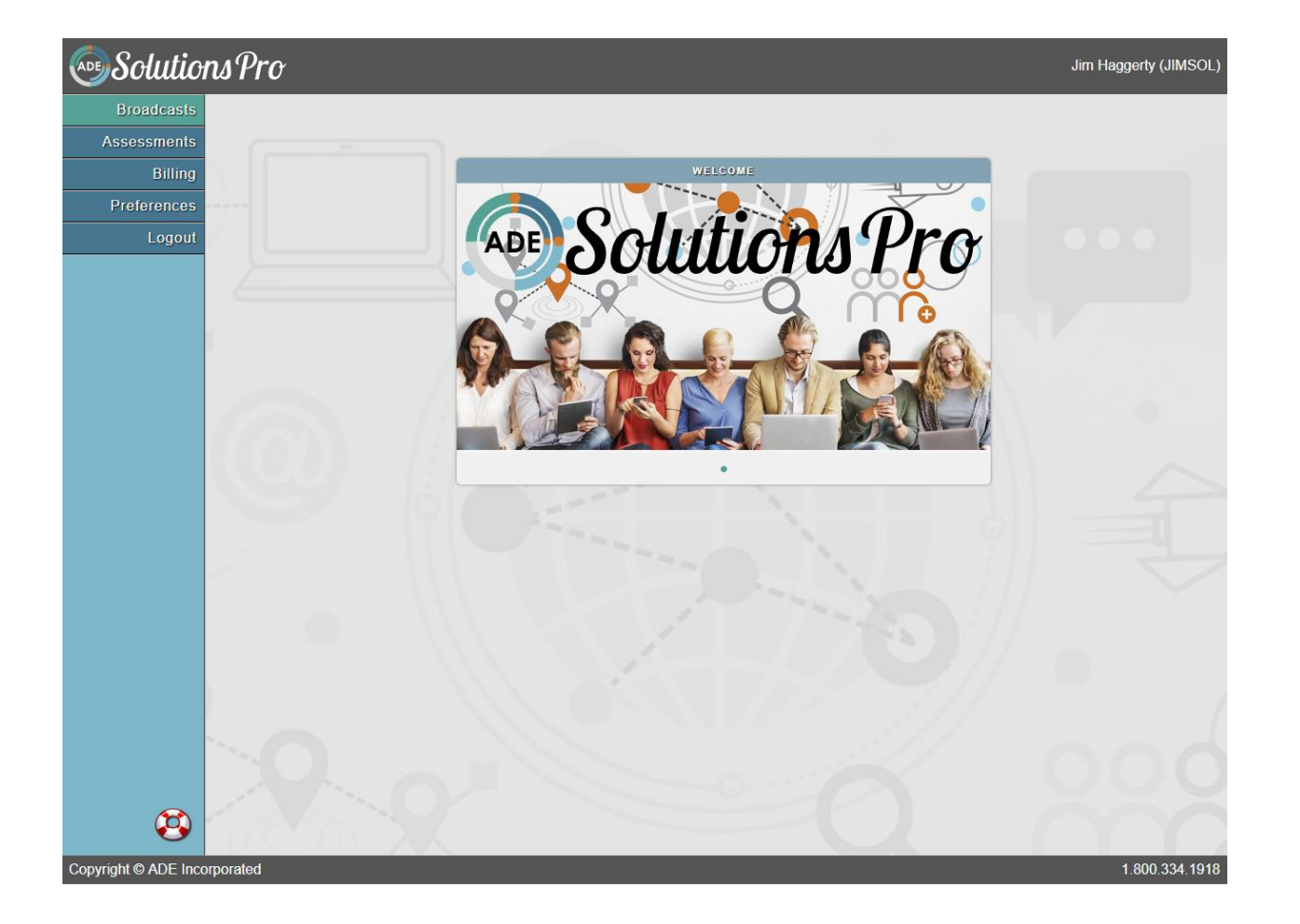

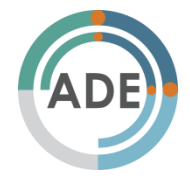

### SolutionsPro Preferences - A good place to start

#### Solutions Pro

|                       | MY INFORMATION                                                                                                    | OPTI                                     |
|-----------------------|----------------------------------------------------------------------------------------------------|------------------------------------------|
| Company/organization: | Jim Haggerty                                                                                                    | CAPTION                                  |
| Company description:  |                                                                                                    | Drivers license nu                       |
|                       | 8949 Dixie Highway                                                                                                    | Social security nu                       |
| Address:              | Clarkston, MI 48348                                                                                                    | Client ID number                         |
|                       |                                                                                                    | Postal code                              |
| Phone number:         |                                                                                                    | E-mail address                           |
| E-mail address:       | iim@adeincorp.com                                                                                                    | Phone number                             |
| Website address:      | ,                                                                                                    | Gender                                   |
| Webbite dualess.      |                                                                                                    | How would you de<br>(select all that app |
| Instruments           | AlohiD Portrait Survey (ADHD-Ps) [54.99]     Alcohol Use Disorders (Identification Test (AUDIT)     Drug Abuse Screening Test (DAST)     Gambling Risk Decision (GRID) [54.99]     Inventory of Drug Use Consequences (InDUC-2L)     Michigan Alcohol Screening Test (MAST)     Marijuana History and Severity Scale (MHSS) [54.99]     Opioid Related Risk Assessment (ORRA) [54.99]     Opioid Related Risk Assessment (ORRA) [54.99]     Ococol Scale (Identification Scale (Identification Scale) (Identification Scale) (Identificatio | Group                                    |
| Options               | <ul> <li>Permit client-initiated assessments</li> <li>Client-initiated assessments are billed to provider</li> </ul>                                                                                                    |                                          |
|                       | Update                                                                                                    |                                          |

### 

Jim Haggerty (JIMSOL

| A valid password is 8 or more characters long and should<br>contain at least one uppercase letter, one lowercase<br>letter, and one number. |    |
|----------------------------------------------------------------------------------------------------|----|
| Current password:                                                                                                    |    |
| New password:                                                                                                    |    |
| New password (again):                                                                                                    |    |
| Change Reset                                                                                                    |    |
|                                                                                                    |    |
| COMPANY LOGO                                                                                                    | 12 |
| Your company logo has not been provided                                                                                                    |    |
|                                                                                                    |    |
|                                                                                                    | 1  |
|                                                                                                    |    |
|                                                                                                    | 1  |

Upload

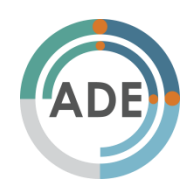

1.800.334.1918

### SolutionsPro Preferences - My Information & Logo

| company/organization: | Jim Haggerty                                                                                                    |  |  |
|-----------------------|----------------------------------------------------------------------------------------------------|--|--|
| Company description:  |                                                                                                    |  |  |
| Address:              | 8949 Dixie Highway<br>Clarkston, MI 48348                                                                                                    |  |  |
| Phone number:         |                                                                                                    |  |  |
| E-mail address:       | jim@adeincorp.com                                                                                                    |  |  |
| Website address:      |                                                                                                    |  |  |
| Instruments           | <ul> <li>ADHD Portrait Survey (ADHD-PS) [\$4.99]</li> <li>Alcohol Use Disorders Identification Test (AUDIT)</li> <li>Drug Abuse Screening Test (DAST)</li> <li>Gambling Risk Decision (GRiD) [\$4.99]</li> <li>Inventory of Drug Use Consequences (InDUC-2L)</li> <li>Michigan Alcohol Screening Test (MAST)</li> <li>Marijuana History and Severity Scale (MHSS) [\$4.99]</li> <li>NEEDS Plus [\$9.99]</li> <li>Opioid Related Risk Assessment (ORRA) [\$4.99]</li> <li>PTSD Spotlight Survey (PTSD-S) [\$4.99]</li> <li>SOCRATES (Personal Drinking)</li> <li>SOCRATES (Personal Drug Use)</li> </ul> |  |  |
| Options               | <ul> <li>Permit client-initiated assessments</li> <li>Client-initiated assessments are billed to provider</li> </ul>                                                                                                    |  |  |
|                       | Update                                                                                                    |  |  |

You can edit all of your personal information from the Preferences page. You can select which assessments you would like to use, whether clients can initiate their own assessments (more information in a moment), as well as upload your company logo.

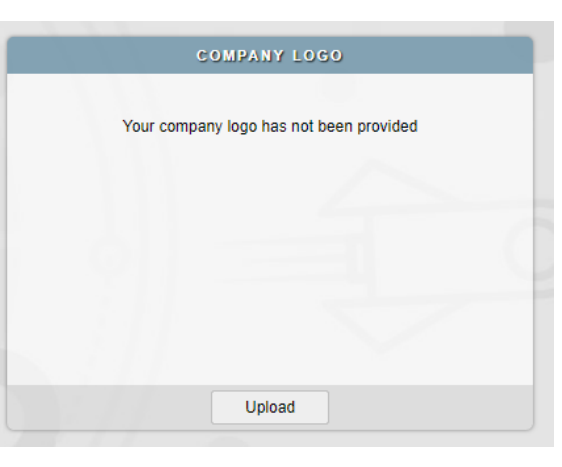

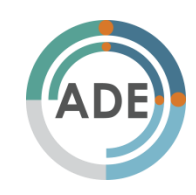

### SolutionsPro Preferences - Change Your Password

#### CHANGE MY PASSWORD

A valid password is 8 or more characters long and should contain at least one uppercase letter, one lowercase letter, and one number.

| Current password:     |       |
|-----------------------|-------|
| New password:         |       |
| New password (again): |       |
|                       | Death |

Please Note: changing your password in SolutionsPro WILL NOT change your password for PASS and vice versa.

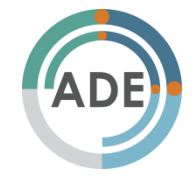

### SolutionsPro Preferences - Optional Client Information

#### **OPTIONAL CLIENT INFORMATION**

| CAPTION                                                     | ENABLED |
|-------------------------------------------------------------|---------|
| Drivers license number                                      |         |
| Social security number                                      |         |
| Client ID number                                            |         |
| Postal code                                                 |         |
| E-mail address                                              |         |
| Phone number                                                |         |
| Gender                                                      |         |
| How would you describe yourself?<br>(select all that apply) |         |
| Group                                                       |         |
|                                                             |         |
|                                                             |         |
|                                                             |         |
|                                                             |         |

You can enable or disable any of these information questions for when your clients fill out an assessment. You also have an options to make the question mandatory and show on the assessment report

| er (          | OPTI        | ONAL CLIENT FIELD                                                                 |  |
|---------------|-------------|-----------------------------------------------------------------------------------|--|
| ai<br>nt      | Field name: | di                                                                                |  |
| al            | Caption:    | Drivers license number                                                            |  |
| ail           | Format:     | text                                                                              |  |
| ne<br>de<br>W | Options:    | <ul> <li>Enabled</li> <li>Mandatory</li> <li>Show on assessment report</li> </ul> |  |
| c<br>Ip       | Арр         | ly Cancel                                                                         |  |

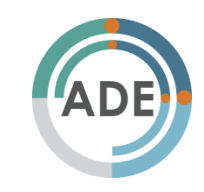

### SolutionsPro Assessments

| Broadcasts                                                                                                    |             |                    |                                             |             |  |
|----------------------------------------------------------------------------------------------------|-------------|--------------------|---------------------------------------------|-------------|--|
| sessments                                                                                                    |             |                    | ASSESSMENTS                                 |             |  |
| Billing                                                                                                    | CREATED A   | CLIENT             | INSTRUMENT                                  | STATUS      |  |
|                                                                                                    | Sep 28 2017 | Pending Sample     | Michigan Alcohol Screening Test (MAST)      | pending     |  |
| eferences                                                                                                    | Sep 28 2017 | In Progress Sample | Drug Abuse Screening Test (DAST)            | in progress |  |
| Logout                                                                                                    | Sep 28 2017 | Complete Sample    | Marijuana History and Severity Scale (MHSS) | complete    |  |
|                                                                                                    | Aug 29 2017 | PTSD-S Sample      | PTSD Spotlight Survey (PTSD-S)              | ready       |  |
|                                                                                                    | Aug 29 2017 | ADHD-PS Sample     | ADHD Portrait Survey (ADHD-PS)              | ready       |  |
|                                                                                                    | Aug 29 2017 | GRiD Sample        | Gambling Risk Decision (GRiD)               | ready       |  |
|                                                                                                    | Aug 29 2017 | ORRA Sample        | Opioid Related Risk Assessment (ORRA)       | ready       |  |
|                                                                                                    | Aug 29 2017 | MHSS Sample        | Marijuana History and Severity Scale (MHSS) | ready       |  |
|                                                                                                    | Aug 29 2017 | NEEDS Plus Sample  | NEEDS Plus                                  | ready       |  |
|                                                                                                    |             |                    |                                             |             |  |
|                                                                                                    |             |                    |                                             |             |  |
| the second second second second second second second second second second second second second second second se |             |                    |                                             |             |  |
|                                                                                                    |             |                    |                                             |             |  |
| 5                                                                                                    |             |                    |                                             |             |  |
|                                                                                                    |             |                    |                                             |             |  |

You will no longer need to search to see a list of your clients. The Assessments tab contains all of the assessments ever administered in SolutionsPro.

To search for a specific client, click the Filter button at the bottom of this box.

Export

Filter

1.800.334.1918

# SolutionsPro Billing

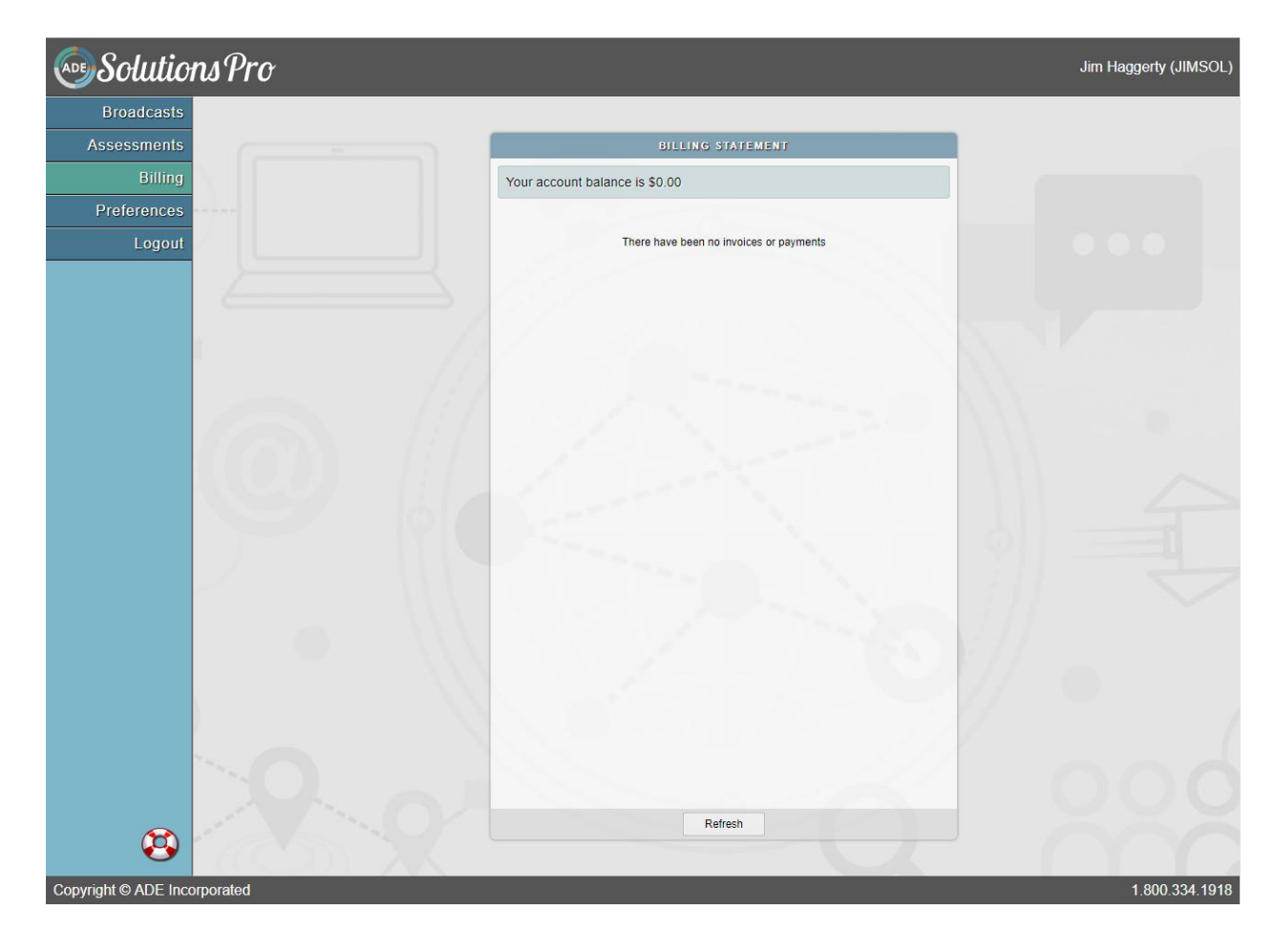

Invoices will be generated monthly. You will be billed for the assessments you did in the month prior.

For example, in June, you will be charged for the assessments completed in May.

However, you may never have to pay for your own

assessments!

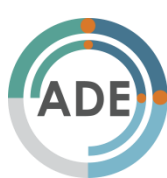

### **Use SolutionsPro for Free!**

| INITIATE AN ASSESSMENT BO                                                                                                    | Companylorganization | MY INFORMATION                                                                                                    |
|----------------------------------------------------------------------------------------------------|----------------------|----------------------------------------------------------------------------------------------------|
| To initiate an assessment, please provide the following information                                                                                                    | Company description: |                                                                                                    |
| Client's name:                                                                                                    | Address:             | 8949 Dixie Highway<br>Clarkston, MI 48348                                                                                                    |
| ADHD Portrait Survey (ADHD-PS)     Alcohol Use Disorders Identification Test (AUDIT)     Pr                                                                                                    | Phone number:        |                                                                                                    |
| <ul> <li>Drug Abuse Screening Test (DAST)</li> </ul>                                                                                                    | E-mail address:      | jim@adeincorp.com                                                                                                    |
| Gambling Risk Decision (GRiD)                                                                                                    | Website address:     |                                                                                                    |
| Instrument:<br>Michigan Alcohol Screening Test (MAST)<br>Marijuana History and Severity Scale (MHSS)<br>NEEDS Plus<br>Opioid Related Risk Assessment (ORRA)<br>PTSD Spotlight Survey (PTSD-S)<br> | Instruments          | <ul> <li>ADHD Portrait Survey (ADHD-PS) [\$4.99]</li> <li>Alcohol Use Disorders Identification Test (AUDIT)</li> <li>Drug Abuse Screening Test (DAST)</li> <li>Gambling Risk Decision (GRiD) [\$4.99]</li> <li>Inventory of Drug Use Consequences (InDUC-2L)</li> <li>Michigan Alcohol Screening Test (MAST)</li> <li>Marijuana History and Severity Scale (MHSS) [\$4.99]</li> <li>NEEDS Plus [\$9.99]</li> <li>Opioid Related Risk Assessment (ORRA) [\$4.99]</li> </ul> |
| Il to: O Jim Haggerty<br>O Client                                                                                                    | Ontions Per          | PTSD Spotlight Survey (PTSD-S) [\$4.99]     SOCRATES (Personal Drinking)  mit client-initiated assessments                                                                                                    |
| Submit Cancel                                                                                                    | Clie                 | nt-initiated assessments are billed to provide                                                                                                    |

When you initiate a survey (left image), you can choose to bill the assessment to the client. They will be asked to enter payment information before filling in the assessment.

You can also set it so Client-initiated surveys are billed to client by un-checking the box in the right-hand image.

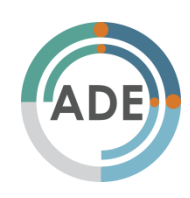

# SolutionsPro Help Button

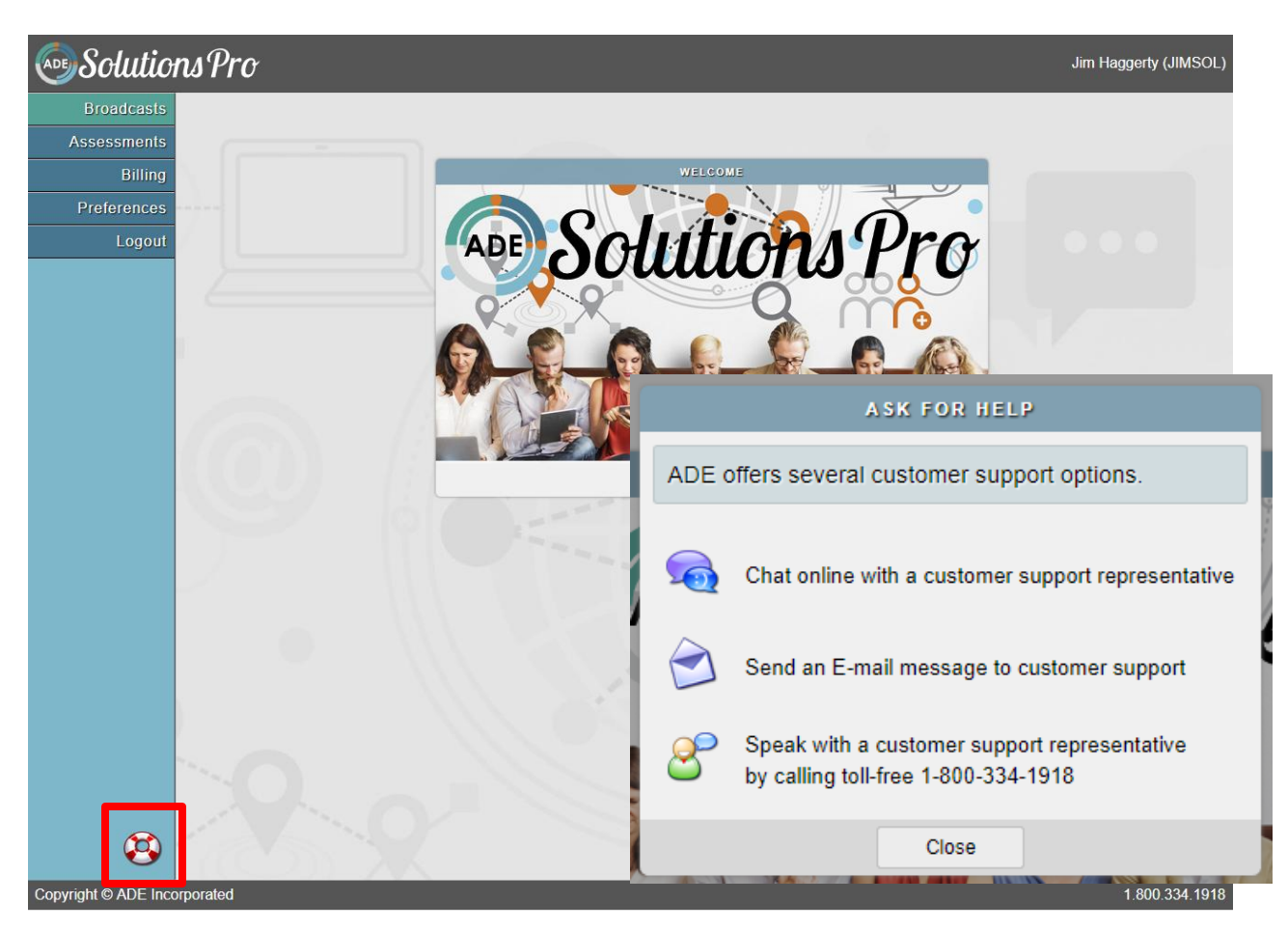

If you ever need assistance in SolutionsPro, you may click the ring in the bottom left-hand corner.

Clicking this button will bring up the option to use Online Chat, email, or provide you with a number to call to speak to a representative.

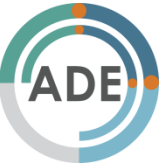

## SolutionsPro Administering Assessments

Staging a Survey vs. Client-Initiated Survey

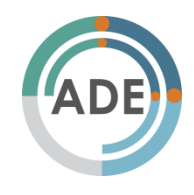

# Administering Assessments

- All assessments will only be filled out interactively at the moment
- All assessments are mobile friendly
  - They can be filled out on:
    - Desktops
    - Laptops
    - Tablets
    - Smartphones
- Clients can access assessments in your office or at home

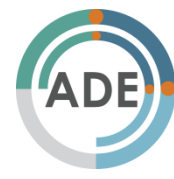

# SolutionsPro Staging a Survey

|             |                 | ASSESSMENTS                                 |             |
|-------------|-----------------|---------------------------------------------|-------------|
| CREATED 🔺   | CLIENT          | INSTRUMENT                                  | STATUS      |
| Aug 15 2017 | Ronald Morseau  | PTSD Spotlight Survey (PTSD-S)              | ready       |
| Aug 14 2017 | Judith Marie    | PTSD Spotlight Survey (PTSD-S)              | ready       |
| Aug 10 2017 | Judith marie    | Opioid Related Risk Assessment (ORRA)       | in progress |
| Aug 5 2017  | D. Haggerty     | ADHD Portrait Survey (ADHD-PS)              | pending     |
| Aug 5 2017  | K. Pulver       | ADHD Portrait Survey (ADHD-PS)              | pending     |
| Aug 4 2017  | Judith          | ADHD Portrait Survey (ADHD-PS)              | ready       |
| Aug 2 2017  | Craig           | Opioid Related Risk Assessment (ORRA)       | in progress |
| Aug 2 2017  | Craig           | Opioid Related Risk Assessment (ORRA)       | ready       |
| Aug 2 2017  | James Haggerty  | Opioid Related Risk Assessment (ORRA)       | pending     |
| Aug 1 2017  | Aaron Haggerty  | NEEDS Plus                                  | ready       |
| Aug 1 2017  | Jim Haggerty    | Marijuana History and Severity Scale (MHSS) | ready       |
| Aug 1 2017  | Colin Haggerty  | NEEDS Plus                                  | pending     |
| Aug 1 2017  | Judith Haggerty | Opioid Related Risk Assessment (ORRA)       | ready       |

At the bottom of the box on the Assessment Page, there is an Initiate button.

This is how you will send a notification to a client to take an assessment.

This can be done while the client is at home or in your office.

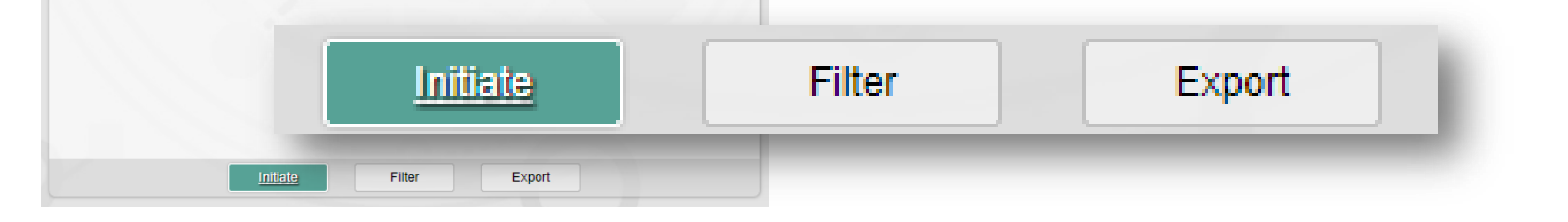

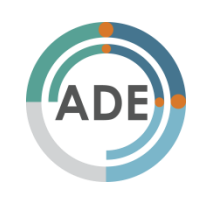

# SolutionsPro Staging a Survey

| INITIATE AN ASSESSMENT                                              |                                                                                                    |  |  |  |  |
|---------------------------------------------------------------------|----------------------------------------------------------------------------------------------------|--|--|--|--|
| To initiate an assessment, please provide the following information |                                                                                                    |  |  |  |  |
| Client's name:                                                      |                                                                                                    |  |  |  |  |
| Instrument:                                                         | <ul> <li>ADHD Portrait Survey (ADHD-PS)</li> <li>Alcohol Use Disorders Identification Test (AUDIT)</li> <li>Drug Abuse Screening Test (DAST)</li> <li>Gambling Risk Decision (GRiD)</li> <li>Inventory of Drug Use Consequences (InDUC-2L)</li> <li>Michigan Alcohol Screening Test (MAST)</li> <li>Marijuana History and Severity Scale (MHSS)</li> <li>NEEDS Plus</li> <li>Opioid Related Risk Assessment (ORRA)</li> <li>PTSD Spotlight Survey (PTSD-S)</li> <li>SOCRATES (Personal Drinking)</li> <li>SOCRATES (Personal Drug Use)</li> </ul> |  |  |  |  |
| Bill to:                                                            | <ul> <li>Jim Haggerty</li> <li>Client</li> </ul>                                                                                                    |  |  |  |  |
| Notify (E-mail or SMS):                                             |                                                                                                    |  |  |  |  |
|                                                                     | Submit Cancel                                                                                                    |  |  |  |  |

Once you click Initiate, this box will open.

You must enter in all of the information.

Once you click Submit, the client will get an email or SMS message with a link to their specific survey.

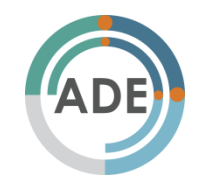

# SolutionsPro Staging a Survey

| ASSESSMENTS |                    |                                             |             |  |
|-------------|--------------------|---------------------------------------------|-------------|--|
| CREATED 🔺   | CLIENT             | INSTRUMENT                                  | STATUS      |  |
| Sep 28 2017 | Pending Sample     | Michigan Alcohol Screening Test (MAST)      | pending     |  |
| Sep 28 2017 | In Progress Sample | Drug Abuse Screening Test (DAST)            | in progress |  |
| Sep 28 2017 | Complete Sample    | Marijuana History and Severity Scale (MHSS) | complete    |  |
| Aug 29 2017 | PTSD-S Sample      | PTSD Spotlight Survey (PTSD-S)              | ready       |  |
| Aug 29 2017 | ADHD-PS Sample     | ADHD Portrait Survey (ADHD-PS)              | ready       |  |
| Aug 29 2017 | GRiD Sample        | Gambling Risk Decision (GRiD)               | ready       |  |
| Aug 29 2017 | ORRA Sample        | Opioid Related Risk Assessment (ORRA)       | ready       |  |
| Aug 29 2017 | MHSS Sample        | Marijuana History and Severity Scale (MHSS) | ready       |  |
| Aug 29 2017 | NEEDS Plus Sample  | NEEDS Plus                                  | ready       |  |

Once you stage a survey, the survey will appear in the Assessments box in blue with the status "pending".

Once they have begun the survey, it will appear purple with an "in progress" status.

Once they have submitted the survey, it will appear in green with a "complete" status.

You can click on completed assessments to view the report. Once you do so, it will appear in black and read "ready".

You can also click on non-completed assessments to remove them.

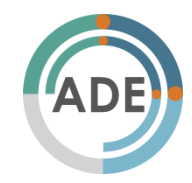

Initiate

Export

## SolutionsPro Client-Initiated Survey

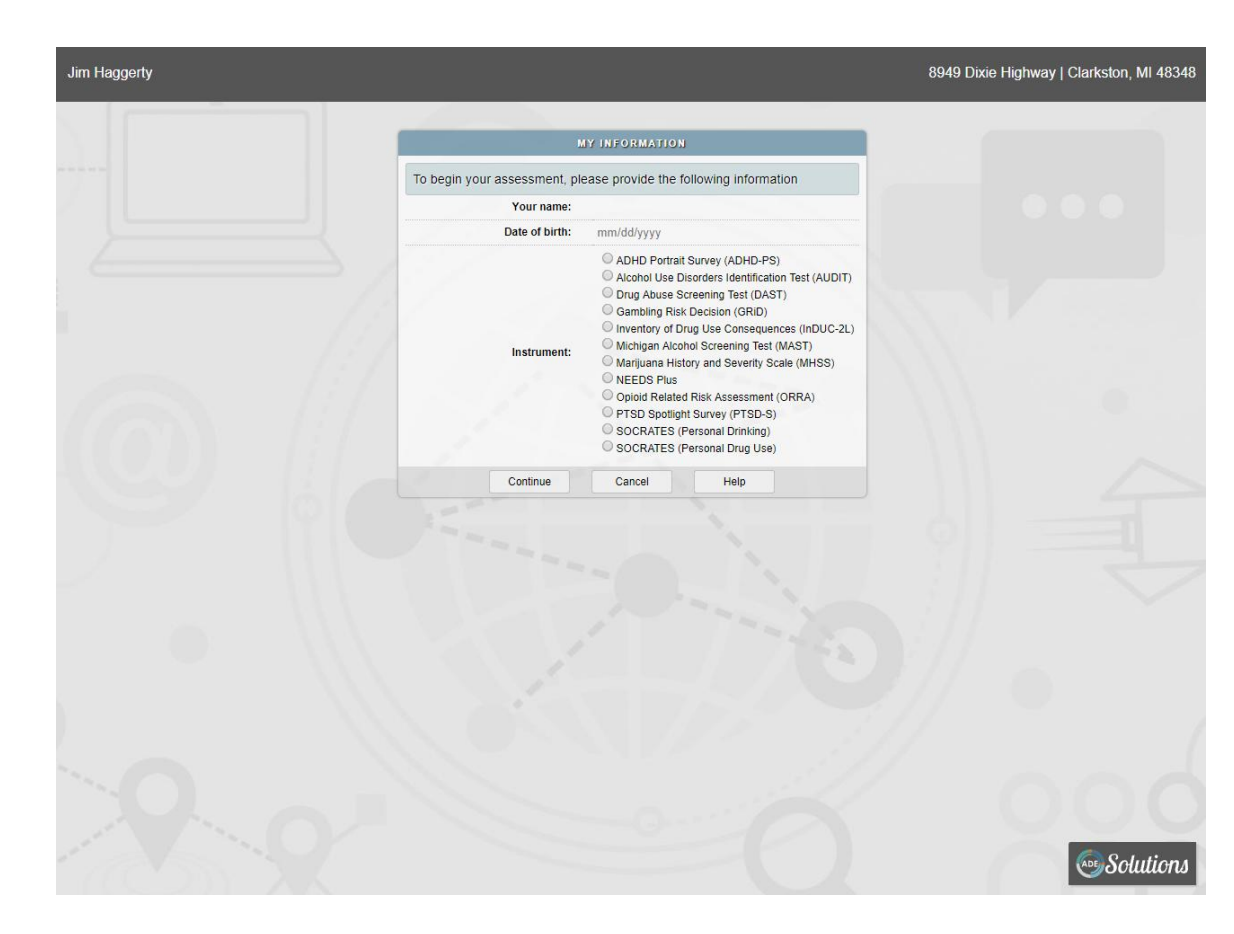

In or out of your office, you can access a specific website where your client can fill out a survey, similar to the interactive surveys in PASS.

As discussed earlier, they could see a payment screen before filling out the assessment.

Once completed, you will receive a notification and it

will appear in your assessments.

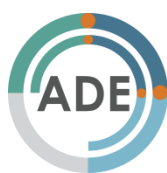

## What to look for in the future:

- SALCE and JASAE
- Reporting Tools
- Paper and Pencil version
- Help Center (with videos, infographics, and a user manual to assist you outside of business hours) within SolutionsPro

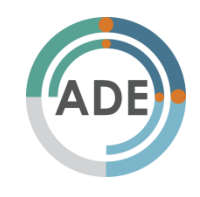

# Questions, Comments or Suggestions?

If you would like to make suggestions for assessments to be included in ADE Solutions and SolutionsPro in the future, please email **askADE@ade.solutions** 

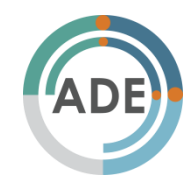

### Thank You

Contact ADE at: 1.800.334.1918 <u>askADE@ade.solutions</u> M-F: 8:30 to 5 p.m. ET